# **\* \* TECHNICAL INFORMATION NOTICE \* \***

DATE:June 29, 2022TO:Mitsubishi Motors US & Puerto Rico Dealer Service Managers and TechniciansRE:2022 Outlander MUT3-SE/MEDIC Scan Tool DiagnosticsTIN NO.:TIN-22-00-012

AFFECTED VEHICLES: 2022 Outlander

### PURPOSE:

All dealer employees having a 'G20' Mitsubishi Dealer Link (MDL) assigned role, were sent an email the week of 5/30/2022 containing a new login ID and initial password to access 2022 Outlander diagnostic functionality on MUT3-SE/MEDIC. The email was sent to the MDL Service email address From: noreply.AS2\_SYSTEM[DEV] <<u>as2@mitsubishi-motors.com</u>> with a Subject line of [MMC] AS2 ID and Password notification/AS2. If you have not already accessed this email, please do so NOW.

After receipt of the email referenced above, each user MUST register their account on the After Sales Authentication System (AS2). This step MUST be taken before you can access 2022 Outlander diagnostics <u>once the new MUT3-SE software is posted for MEDIC update</u>. Until that time, please continue to use your existing credentials. We anticipate the new MUT3-SE software to be available very shortly – please do not delay account registration. Registering an account only take a few minutes.

Key points:

- Please register your After Sales Authentication System (AS2) account NOW
- Utilize your existing credentials until the new MUT3-SE software is posted to MEDIC another communication will be sent out once this software is posted
- Once the new MUT3-SE software is available, you will NOT be able to access 2022 Outlander diagnostics unless your AS2 account has been registered

To assist you in the account registration process, please see the step-by-step instructions on the following pages.

We urge you to register your account now! Failure to do this will impact your dealerships' ability to satisfy and retain these very important 2022 Outlander customers AND will negatively impact your ability to flag hours.

If you have any questions or need further assistance, please contact the MMNA MDL Helpdesk: 800.944.6978 or <u>help@mmsa.com</u>.

# **MMNA AS2 SYSTEM**

(After Sales Authentication System)

# AS2 ACCOUNT REGISTRATION PROCESS TUTORIAL

Welcome to the AS2 registration process tutorial which will guide you through the simple process of registering your newly created AS2 Account allowing you MUT access to our latest MITSUBISHI models. For assistance – contact our Helpdesk: 800.944.6978 or help@mmsa.com

- 1. First step: A new user account will be created by an AS2 administrator. The admin will need the user's First and Last Name and their email address to create this account.
- 2. The user will receive a confirmation email with the following details:

From: noreply.AS2\_SYSTEM

Subject: "[MMC] AS2 ID and Password notification"

- There will be a total of 3 emails during this registration process. This is the first.
- 4. Open the email.
- 5. Note the Login ID and Initial Password provided which you will be using to complete the registration process.
- 6. Either click on or copy the URL for the registration page to start the registration process.

AS2 REGISTRATION URL: https://as2.exnet.mitsubishimotors.com/AS2EAIADM/Menu

| ◎ [MMC] AS2 ID and Password notification/AS2のログインIDと初期パスワード発行の<br>お知らせ                                                                                                    | Yahoo/Mitsu E          |
|----------------------------------------------------------------------------------------------------|------------------------|
| orreply.AS2_SYSTEM <as2@mitsubishi-motors.com></as2@mitsubishi-motors.com>                                                                                                    | Wed, Jun 15 at 6:24 PM |
| To: chis.patam@na.misdoisn=motors.com, cpatam@yanoo.com                                                                                                    |                        |
| (English)                                                                                                    |                        |
| Dear Sir/Madam,                                                                                                    |                        |
| In order to provide our services (e.g. Online Workshop Manual) through our app,<br>users have to create an account on After Sales Authentication System (AS2).<br>Please complete user registration using the following information. |                        |
| [IMPORTANT]=                                                                                                    | s.                     |
| - If you are group administrator and create account for the user, please convey the Login ID and initial password                                                                                                    | to the user.           |
| -<br>1 Account information                                                                                                    |                        |
|                                                                                                    |                        |
| Login ID : ASJ2     Joitial Decouverd : ====                                                                                                    |                        |
| Initial Passwordxn/                                                                                                    |                        |
| Last Name : Patam     Eist Name : Christenber                                                                                                    |                        |
| Flist Name : Christopher                                                                                                    |                        |
| Country of residence : US                                                                                                    |                        |
|                                                                                                    |                        |
| - Campapy Code :                                                                                                    |                        |
| <ul> <li>Company Code :</li> <li>Lecation Code :</li> </ul>                                                                                                    |                        |
| Location Code .                                                                                                    |                        |
| • User Level . 4                                                                                                    |                        |
| Area Code : U.S.A.                                                                                                    |                        |
| Company_Location : Mitsubishi Motors North America                                                                                                    |                        |
| URL to registration page:<br>https://as2.exnet.mitsubishi-motors.com/AS2EAIADM/Menu                                                                                                    |                        |
| 2 User Registration Steps                                                                                                    |                        |
| a. Click the link above to access the account.                                                                                                    |                        |
| b. Login using Login ID and initial password. When you login, you will be prompted to change the initial password.                                                                                                    | d.                     |
| c. Enter your information to complete the registration process. d. If you are Group Administrator and want to add users, access the link above again                                                                                 |                        |
| and go to "Account menu" >"Adding new user account" >"Create account > User"                                                                                                    |                        |
|                                                                                                    |                        |
| 3. Contact Point<br>If you require any assistance, please contact Help Desk                                                                                                    |                        |
| AS2 Help Desk*                                                                                                    |                        |
| Monday-Friday excluding MMC holidays, 9:00-18:00 (Japan Time)                                                                                                    |                        |
| *Help Desk is located in China as a primary answering point and email inquiries only                                                                                                    |                        |
| Thank you for your continued support of our business and we look forward to your registration.                                                                                                    |                        |
|                                                                                                    |                        |
| This email was sent from a send-only address. Please do not reply to this email.                                                                                                    |                        |
| MITSUBISHI MOTORS Corporation                                                                                                    |                        |
| (Japanese)<br>コーザー名付                                                                                                    |                        |
| 平素は格別のお引き立てを賜り厚く御礼申し上げます。                                                                                                    |                        |
| オナー酸汁が提供するWebアブリケーション(年)(例・オンライン)数併報給率)を                                                                                                    |                        |
| C L、 奔吐ル泥はするVieUアノリソーンコン寺 (例: オノノイン濫陶解読音) で<br>ブ利田いただくにあたり アフカニセニルフ切証首般ミフニル (ACS) ∧ ホューザ 登組状以声 Lthにナナ                                                                                                    |                        |
| ログインIDと初期パスワードを下記のとおり発行しましたので本登録を完了してください。                                                                                                    |                        |
| 【重要】====================================                                                                                                    |                        |
| ■下記「1. ID発行内容」の「ユーザレベル:3」の記載がある場合                                                                                                    |                        |
| ユーザーの追加・削除等のユーザー管理をしていただくグループ管理者となります。                                                                                                    |                        |
|                                                                                                    |                        |

本通知が届き次第、グループ管理者情報の登録を速やかに完了いただきますようお願い申し上げます。

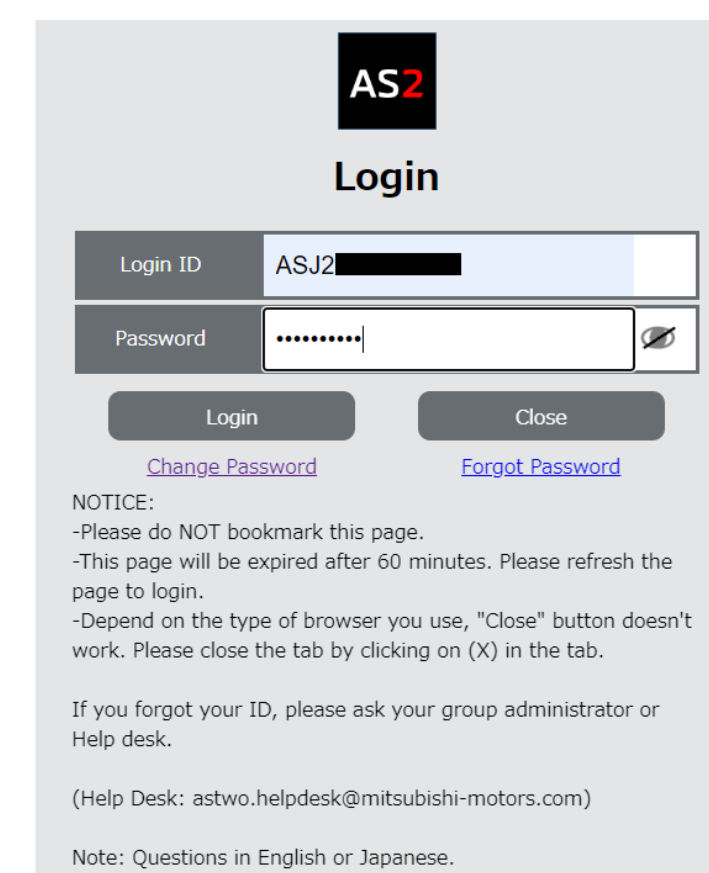

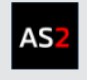

### Update Password

You are currently using the initial password or expired password (expiration every 90 days) to login. Please update your password.

Enter your current password and new password in the appropriate fields, then click the "Update Password" button.

| Current Password                                | Q     | ð |
|-------------------------------------------------|-------|---|
| New Password                                    | Q     | Ø |
| Confirm New Password                            | Q     | 8 |
| Update Password                                 | Close |   |
| Your password must be:<br>-8 or more characters |       |   |

-A mix of upper & lowercase letters

-At least one number

-Not repeat characters more than 3 times consecutively (e.g.

aaa) -Not match your login ID

-Not the same as any of your previous 4 passwords

#### NOTICE:

-This page will be expired after 60 minutes. Please refresh the page to login.

-Depend on the type of browser you use, "Close" button doesn't work. Please close the tab by clicking on (X) in the tab.

 Use the provided Login ID and Temporary Password to log into the AS2 system.

 In the first window, update the password to make it your own and take note of it.
 \*\*NOTE: DO NOT SHARE YOUR ACCOUNT

OR PASSWORD WITH ANYONE ELSE. THIS IS STRICTLY FORBIDDEN!

Confirm the new password and then click on the Update Password button.

- 9. The next screen is the registration window. Verify that your name and email are correct.
- 10. Confirm your email by re-entering it then click on the Send Verification Code button which will immediately send a code to your email.

This will be your second email.

Retrieve the code and enter it into the Verification Code section.

- 11. Click on the View Privacy Policy button and then check that you have read the Privacy Policy. The Save button starts off disabled until you perform these steps.
- **12.** The Save button will now be enabled.

Click on the Save button to save your information.

# AS<mark>2</mark>

Registration for user account

Please input your information and click on "Save" button. \*indicates required field.

NOTICE: Depend on the type of browser you use, "Close" button doesn't work. Please close the tab by clicking on (X) in the tab.

| Login ID                                                       | ASJ2                                                                                                    |                                                                                                    |  |  |
|----------------------------------------------------------------|----------------------------------------------------------------------------------------------------|----------------------------------------------------------------------------------------------------|--|--|
| First Name*                                                    | Christopher                                                                                                    | arms followed by a space                                                                                                    |  |  |
|                                                                | Enter middle name after first name followed by a space.<br>(e.g. James Taro)                                                                                                    |                                                                                                    |  |  |
| Last Name*                                                     | Patam                                                                                                    | Patam                                                                                                    |  |  |
| Last Name(Kanji)                                               |                                                                                                    |                                                                                                    |  |  |
| First Name(Kanji)                                              | Enter middle name after first name followed by a space.<br>(e.g. James Taro)                                                                                                    |                                                                                                    |  |  |
|                                                                | Personal                                                                                                    | Personal                                                                                                    |  |  |
| E-mail Type                                                    | If "E-mail type" is selected as<br>group administrator for secu                                                                                                    | If "E-mail type" is selected as "Group", initial password for user is sent to your<br>group administrator for security reasons. |  |  |
| - 11                                                           | cpat                                                                                                    | cpat                                                                                                    |  |  |
| E-Mall*                                                        | If the selected "E-mail Type" is not different from the actual use of email,<br>please ask your group administrator to change "E-mail Type".                                                                                              |                                                                                                    |  |  |
|                                                                |                                                                                                    | Send verification code                                                                                                    |  |  |
| Confirm E-mail*                                                | Please enter email address again and verify by clicking "Send verification code".<br>Then 6 digit verification code will be sent to the email address from<br>noreply.AS2_SYSTEM <as2@mitsubishi-motors.com>.</as2@mitsubishi-motors.com> |                                                                                                    |  |  |
| Verification code*                                             |                                                                                                    |                                                                                                    |  |  |
| Please enter the verification code sent to your email address. |                                                                                                    |                                                                                                    |  |  |
| Thave                                                          |                                                                                                    |                                                                                                    |  |  |
|                                                                | Country of residence                                                                                                    | US,U.S.A.                                                                                                    |  |  |
|                                                                | Language*                                                                                                    | en,English 🗸                                                                                                    |  |  |
|                                                                | User Level                                                                                                    | 4                                                                                                    |  |  |
|                                                                | User Type                                                                                                    | 005,MUTIISE Server/Online Workshop Manual a                                                                                     |  |  |
| Basic information                                              |                                                                                                    |                                                                                                    |  |  |
|                                                                | Area Code                                                                                                    | U.S.A.                                                                                                    |  |  |
|                                                                | Area Code<br>Company_Location                                                                                                    | U.S.A.<br>Mitsubishi Motors North America                                                                                       |  |  |
|                                                                | Area Code<br>Company_Location<br>Company Code                                                                                                    | U.S.A.<br>Mitsubishi Motors North America                                                                                       |  |  |
|                                                                | Area Code<br>Company_Location<br>Company Code<br>Location Code                                                                                                    | U.S.A.<br>Mitsubishi Motors North America                                                                                       |  |  |
|                                                                | Area Code<br>Company_Location<br>Company Code<br>Location Code                                                                                                    | U.S.A.<br>Mitsubishi Motors North America                                                                                       |  |  |
|                                                                | Area Code<br>Company_Location<br>Company Code<br>Location Code<br>for MMC Us<br>Online Workshop Manual<br>Paid ©Unpaid Ex                                                                                                    | U.S.A.<br>Mitsubishi Motors North America<br>er Only<br>pire Date: YYYY v MM v DD v                                             |  |  |
| Payment Status                                                 | Area Code<br>Company_Location<br>Company Code<br>Location Code<br>for MMC Us<br>Online Workshop Manual<br>Paid Unpaid Ex<br>M.U.T.III SE related service<br>Paid Unpaid Ex                                                                | U.S.A.<br>Mitsubishi Motors North America<br>er Only<br>pire Date: YYYY V MM V DD V<br>pire Date: VYYY V MM V DD V              |  |  |

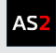

#### Confirm registration for user account

If all the information is correct, please select "confirm" button.

13. The final screen is simply a confirmation screen with all the information that you just updated or verified.

14. Click on the Confirm button.

| 15. Your registration is now complete. |
|----------------------------------------|
| You will now use your first name, last |
| name and the new password that you     |
| just set up to log into the AS2 system |
| for newer model vehicle access via the |
| MUT tool on your MEDIC machine(s).     |

16. You will now receive a third email confirming your AS2 Account registration has been completed.

| Login ID                       | ASJ2                                            |                                             |  |  |
|--------------------------------|-------------------------------------------------|---------------------------------------------|--|--|
| First Name                     | Christopher                                     |                                             |  |  |
| Last Name                      | Patam                                           |                                             |  |  |
| Last Name(Kanji)               |                                                 |                                             |  |  |
| First Name(Kanji)              |                                                 |                                             |  |  |
| E-mail Type                    | Personal                                        |                                             |  |  |
| E-mail                         | cpata                                           |                                             |  |  |
| Verification code              | 384513                                          |                                             |  |  |
| I have read the Privacy Policy |                                                 |                                             |  |  |
|                                | Country of residence                            | US,U.S.A.                                   |  |  |
|                                | Language                                        | en,English                                  |  |  |
|                                | User Level                                      | 4                                           |  |  |
|                                | User Type                                       | 005,MUTIISE Server/Online Workshop Manual a |  |  |
| Basic information              | Area Code                                       | U.S.A.                                      |  |  |
|                                | Company_Location                                | Mitsubishi Motors North America             |  |  |
|                                | Company Code                                    |                                             |  |  |
|                                | Location Code                                   |                                             |  |  |
|                                |                                                 |                                             |  |  |
|                                | Online Workshop Manual<br>Paid ©Unpaid Exp      | pire Date:                                  |  |  |
| Payment Status                 | M.U.TIII SE related service<br>Paid Ounpaid Exp | ire Date: YYYY v MM v DD v                  |  |  |
|                                | Confirm                                         | Go Back                                     |  |  |

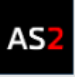

## **Registration complete**

You have successfully registered.

A confirmation email has been sent to your email address.

Now you can access the web application. Please access again.

Note: Depend on the type of browser you use, "Close" button doesn't work. Please close the tab by clicking on (X) in the tab.

If you do not receive this email, please contact the help desk. (Helpdesk : astwo.helpdesk@mitsubishi-motors.com)

Close

## CONGRATULATIONS, YOU HAVE COMPLETED YOUR AS2 ACCOUNT REGISTRATION....

For assistance – contact our Helpdesk: 800.944.6978 or help@mmsa.com